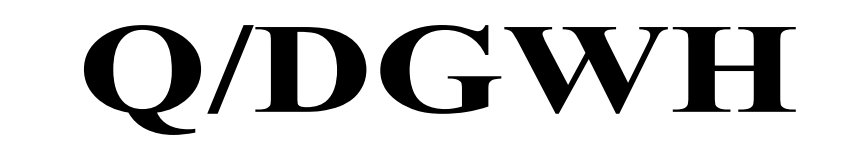

## 文 化 馆 数 字 服 务 标 准

Q/DGWH TG20302. 2-2024

# 培训报名交互指南

2024-04-19 发布

2024-04-22 实施

东莞市文化馆发布

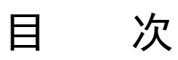

| 亰 | 前 言       | ΙI |
|---|-----------|----|
| 1 | 范围        | 1  |
| 2 | 规范性引用文件   | 1  |
| 3 | 术语和定义     | 1  |
| 4 | 浏览、查找培训报名 | 1  |
| 5 | 报名        | 1  |
| 6 | ,录取       | 2  |
| 7 | 7 取消报名    | 2  |
| 8 | 线上签到及请假   | 2  |

### 前 言

本文件按照 GB/T 1.1-2020《标准化工作导则 第1部分:标准化文件的结构和起草规则》的规 定起草。

请注意本文件的某些内容可能涉及专利。本文件的发布机构不承担识别专利的责任。 本文件由东莞市文化馆提出并归口。 本文件起草单位:东莞市文化馆。 本文件主要起草人:黄伟金、钟靖璇。

### 培训报名交互指南

#### 1 范围

本文件规定了东莞市文化馆培训报名用户交互中的浏览、查找文艺培训、报名、录取、取消报名、线上签到及请假等内容。

本文件适用于东莞市文化馆活动预订的用户交互工作。

#### 2 规范性引用文件

本文件没有规范性引用文件。

#### 3 术语和定义

本文件没有需要界定的术语和定义。

#### 4 浏览、查找培训报名

4.1 电脑端入口:打开"文化莞家"网站(www.dgswhg.com),在首页导航栏中,点击培训报名,即可看 到培训资源列表页。

**4.2** 手机端入口:进入"文化莞家"公众号,点击底栏菜单"我要订",选择"培训招生",进入培训 H5 网页列表页。或是在微网站首页点击"培训报名"。

#### 5 报名

5.1 找到自己感兴趣的培训课程,了解上课时间、地点、课程简介、师资介绍、报要求等信息后,如 想报名,当页面有显示"立即报名"按钮时,点击该按钮,如个人号符合报名条件时,即可进入学员信 息报名页面。

**5.2** 如实填写学员的姓名、出生日期性别、证件类型和号码,以及联系电话、紧急电话等。确认无误 后即可确认并提如提交时仍有学位名额,即可成功提交报名信息。

5.3 当培训报名人数满额,或报名截止时间已到,报名将截止。

5.4 为了确保公共文化培训的均等化服务,让更多的市民享受公益培训课程,文化馆及各分馆有可能 对培训课程设置报名限制条件,如性别、年龄,同批次的培训中仅限报名一项,或普及型艺术课程优先 录取未曾学过同类别课程的学员等,可能部分帐号被排除在报名条件之外,报名前请留意招生要求,操 作时留意页面提示。如有疑问,可咨询培训主办方。

5.5 为了方便上课阶段线上签到操作,以及保障帐号信息的安全,报名培训时仅限为本人报名。如有 老年人或未成年人未能注册"文化莞家"平台或不便操作,建议由直系亲属代为报名。

5.6 要求实名制报名的培训,需要该帐号已通过实名认证资料的人工审核,且仅限为本人报名。

5.7 报名时需填写学员的真实个人信息,请正确填写。在单个培训中,单个用户可单个身份证号码均 限报一项。不允许一个帐号帮多人报名同一个培训。

1

5.8 当用户想报名的培训上课时间与已报名的培训上课时间冲突或重叠,不允再报名。

5.9 在同个批次的学期制培训中,单个用户及每个身份证号码均限报一项。

#### 6 录取

6.1 "文化莞家"平台的培训报名录取分为三类,一是报名后立即通过,自动录取;二是报名后需等 待管理员后台审核资料后人工录取;三是报名后需要经过面试环节后择优录取。请在个人中心内的培训 订单查看当前报名培训的状态。

6.2 显示"报名通过"的是已被录取,显示"报名审核中"的是需要等待管理员的审核,显示"面试进行中"的是需要等待面试后的择优录取。当显示"候补"时,即表示在正式录取学员名额出现空缺时, 主办方有可能进行学员补录。候补名额一般保留到开课后14天。

#### 7 取消报名

7.1 学员在提交报名后,在允许时间内可自行取消当前报名。在个人中心内的当前培训订单中,点击 "退订"并进行确认,即可进行取消报名。取消报名需在报名截止前6小时进行操作。

#### 8 线上签到及请假

8.1 学员报名培训被录取后,需在线上进行签到,如超过三次未签到,则被列入名单,180天不得再 报名培训或进行活动门票预订。

8.2 在当前培训订单中,点击"签到"进入课程表,找到当前要签到的课时,点击到"按钮,如显示 "签到成功",则完成操作。

8.3 需要注意的是: 手机上自行签到时间为课程开课前 30 分钟到开课后 30 分钟围内。如课程是上午 九点开始上课,则签到时间为上午八点半到九点半。签到日打开手机定位,需在上课地点操作,同时需 允许"文化莞家"平台获取位置权限。

8.4 如学员不便自行签到或忘记签到,请于上课当天及时找到场馆相关工作人员进行扫码补签。补签时,请打开当前培训订单中的电子学员证,向工作人员出示其中的二维码,扫码后即可完成补签。允许 扫码补签的时间范围是课前 30 分钟至下课后 60 分钟内。

8.5 如学员提前确定不能前往上课,可在手机上进行请假,点击"签到"进入课程表后,在该节课点击"请假"按钮,即可完成操作。

8.6 请假允许的时间:单节课的,为报名截止后到上课前。多节课的,上一节课结束后到该节课上课前。

8.7 请假后,用户可在上课前取消请假。已请假的课时不出现"签到"按钮,直至取消该节课的请假。